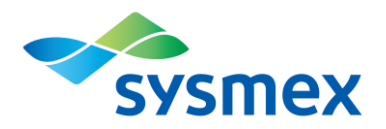

## Caresphere<sup>™</sup> XQC 月次レポートのダウンロード方法

1. サポートインフォメーションサイトにログインし、「製品/ソリューションサービス> Caresphere™ XQC」を選択してくださ

い。

| Together for a better<br>SYSMEX Together for a better<br>heitibicare journey | ,                           | Q<br>成込み検索  | 正<br>お問い合わせ | аябее  | 0<br><i>रनग्र-७</i> |    |
|------------------------------------------------------------------------------|-----------------------------|-------------|-------------|--------|---------------------|----|
| ビュ<br>ションサービス】メニュ<br>ーから↓↓↓                                                  | <sup>ゅ</sup><br>. > モバイルアプリ | >           | -           |        | L                   | نك |
|                                                                              | • 0 0 0 0 0                 |             |             |        |                     |    |
| 製品/ソリューションサービス                                                               |                             | 学習/セミナー +   |             |        |                     |    |
| 各種ソリューションサービス                                                                |                             |             |             |        |                     |    |
| Caresphere™ XQC 🔀                                                            | QC Register 🔀               | QC Report 🔀 |             |        |                     |    |
| OSNA QC Web                                                                  | Caresphere™AM []            | Caresph     | ere™ Aca    | demy 🔼 |                     |    |

2. Caresphere™ XQC のメニュー画面から「レポート> 精度管理レポート」を選択してください。

| <b>≁</b> sysmex | = | 建一酸等     |       |      |     |            |           |
|-----------------|---|----------|-------|------|-----|------------|-----------|
|                 |   |          | カデゴリー |      | 编辑名 |            |           |
| ⑦ データ受信履歴       |   | <u> </u> | すべて   | *    | すべて | *          |           |
|                 |   |          |       |      |     | <b>表</b> : | 计印刷 : 100 |
|                 |   | 1 未受信    | 未測定日数 | 则定日時 | 施設名 | カテゴリー      | 横種名       |
|                 |   |          | 0     |      | n   | 血液         |           |
|                 |   |          | 0     |      | 2   | 血液         |           |
|                 |   |          | 0     |      | n   | 血液         |           |
|                 |   |          | 0 :   |      | n   | 血液         |           |
|                 |   |          | 0     |      | 0   | 血液         |           |
|                 |   |          |       |      |     |            |           |

 ダウンロードしたい月次レポートの対象月を選択し、「月次レポート」を選択してください。対象装置のチェックボックス にチェックを入れ、画面右下の「ダウンロード」ボタンをクリックしてください。(日内データ登録装置において、日内デー タの QC エラー一覧が不要の場合は、チェックを外してダウンロードボタンをクリックしてください。)
 ※ダウンロードファイルは Zip 化されていますので、解凍してご確認ください。

| $\equiv_{i \in \mathcal{I}}$ | 精変管理レポート                                                                                                    |                                                                          |                                                                              |                  |               | Θ                  |
|------------------------------|----------------------------------------------------------------------------------------------------|--------------------------------------------------------------------------|------------------------------------------------------------------------------|------------------|---------------|--------------------|
| =                            | 2023-04 ·                                                                                                    | ● 月次レポート                                                                 | )月次グループレポート 〇 ロット                                                            | レポート             |               |                    |
| 9<br>¢<br>W                  | Bate 6.     Gyment Corporation     Symmer Corporation     Symmer Corporation | カテゴリー ↓<br>中年<br>単年<br>単年<br>単年<br>単年<br>単年<br>単年<br>単年<br>単年<br>単年<br>単 |                                                                              | 5-072886         | 2-99-A        | ₩ 27               |
|                              |                                                                                                    |                                                                          | Copyrighter<br><u> the Lands</u><br>Conseptence <sup>10</sup> X: Version 183 | 日内データ登録者対象)日内データ | クのQCエラー一覧を含む。 | <b>ب</b><br>۲–۵<50 |

Together for a better healthcare journey